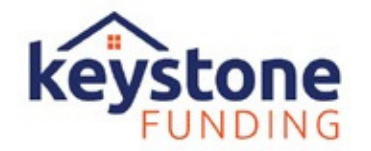

## Step 1

Go to **keystonebroker.com** and click on "Partner Log-In" as seen below. You will then be directed to our broker portal (Flex) to login using your own unique credentials.

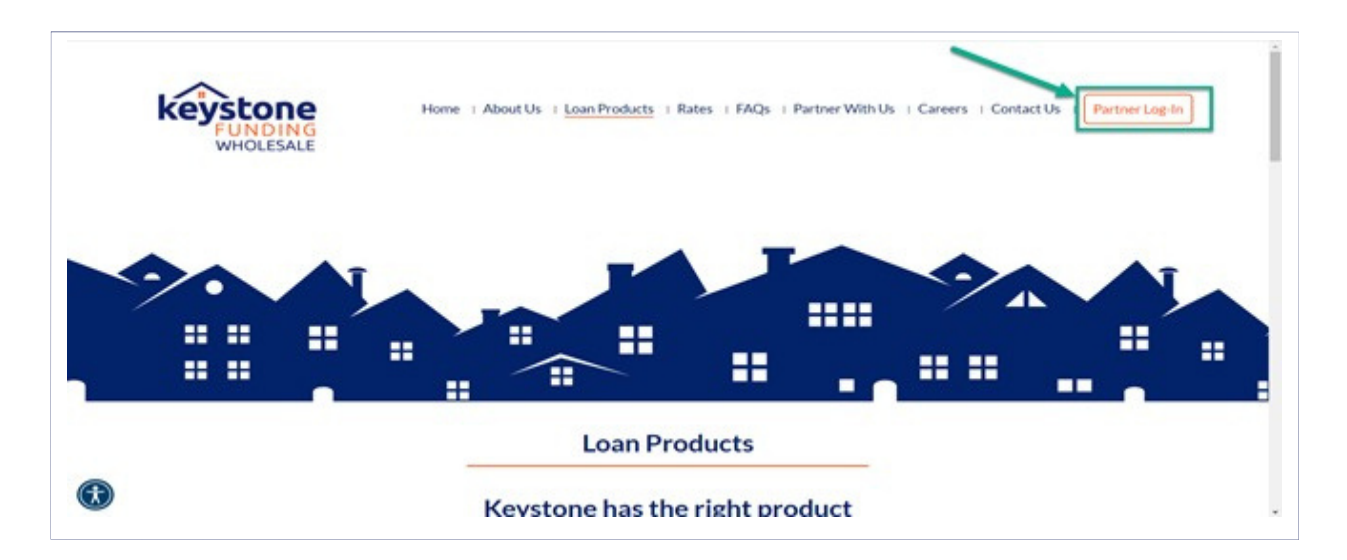

| Flex                                                                   |
|------------------------------------------------------------------------|
| Sign in<br>Not a member? Join Keystone Funding<br>Username<br>Password |
| Sign In                                                                |
| Forgot Your Password?                                                  |

Questions? portalsupport@keystonefunding.com

### Step 2:

Once Disclosures / Intent to Proceed have been eSigned by the borrower(s) the **APPRAISAL** 

**MANAGER** tab will become available as shown below.

| Loan Number 74016890, John | n Homeowner          |            |                        |            | Floating |
|----------------------------|----------------------|------------|------------------------|------------|----------|
| $\bigcirc - \bigcirc$      | — 🗸 –                | — × —      | - 🗴 —                  | × —        | ×        |
| APPLICATION DISCLOSU       | RES PROCESSING       | SUBMITTED  | APPROVED               | стс        | FUNDED   |
|                            |                      |            |                        |            |          |
| Summary                    | Save                 |            |                        |            |          |
| Price Your Loan            | CLOSING INFORMATION  |            |                        |            |          |
| AUS Manager                | Broker (BPC):        |            | Closing Date:          | 12/31/2022 |          |
| Request ICD                | Funding Date:        | 12/31/2022 | First Payment<br>Date: | 02/01/2023 |          |
| Appraisal Manager          | BORROWER INFORMATION |            |                        |            |          |

Click on the "**APPRAISAL MANAGER**" tab from the loan page to request your Residential Apprai Information from the loan file will pre-populate into the Order Form as shown below. Verify the information is correct, then proceed to select your Product, Preferred AMC and Payment Information.

| Property Info           |                                  |                           |        |  |
|-------------------------|----------------------------------|---------------------------|--------|--|
|                         |                                  |                           |        |  |
| Nease provide the Subj  | iect Property Address to be app  | praised.                  |        |  |
| Street Num *            | 15                               |                           |        |  |
| Street Name *           | Sandstone Ct                     |                           |        |  |
| Unit Number             |                                  |                           |        |  |
| City *                  | San Rafael                       |                           |        |  |
| State *                 | CA ¥                             |                           |        |  |
| Zip *                   | 94901                            |                           |        |  |
| Purchase Price          | 400000                           |                           |        |  |
| (Please enter purc      | hase price on all purchas        | se orders.)               |        |  |
| Appraisal Inform        | ation                            |                           |        |  |
| Accurate appraisal deta | ils will help ensure an accurate | e report the first time a | round. |  |
| Payment Type *          | Credit Card                      | T                         |        |  |
| Transaction Type *      | Purchase                         | *                         |        |  |

## Step 3:

Scroll down on the Order Form and select the appropriate Appraisal Product Code.

| Loan Number *      | 69000280                                                                                                    |                                                                                                    |                                                                                                    |                                                                                            |
|--------------------|----------------------------------------------------------------------------------------------------|----------------------------------------------------------------------------------------------------|----------------------------------------------------------------------------------------------------|--------------------------------------------------------------------------------------------|
| Loan Type *        | Conventional                                                                                                    | ~                                                                                                    | Case Number                                                                                                    |                                                                                            |
| Property Type =    | Single Family Res                                                                                                    | ider 🛩                                                                                                    |                                                                                                    |                                                                                            |
| Products*          | <ul> <li>2 1004 - Un</li> <li>2055 - Ex</li> <li>2006 - De</li> <li>2000 - Or</li> <li>DAIR - Die</li> <li>1004 - Un</li> <li>1004 - Un</li> <li>1004 - Un</li> <li>1004 - Un</li> <li>1004 - Un</li> <li>216 - Ope</li> <li>1007 - Sin</li> <li>216 &amp; 100</li> <li>Rush Fee</li> <li>1004D/44</li> <li>1004D/44</li> </ul> | iform F<br>terior-C<br>isk Revi<br>e-Unit<br>saster J<br>iform F<br>2 - App<br>rating<br>ngle Fan<br>07 - Op<br>2 - Cor<br>2 - App | tesidential Appraisal Report w/ 2<br>only Inspection Residential Appraisal<br>Residential Appraisal Field Revie<br>we Inspection Report - Exterior<br>tesidential Appraisal Report w/ 1<br>tesidential Appraisal Report w/ 2<br>oraisal Update/Re-Certification of<br>Income Statement (standalone)<br>mily Comparable Rent Schedule<br>erating Income Statement and F<br>npletion Report/Final Inspection<br>raisal Update and Completion R | 16 & 1007<br>iisal Report<br>007<br>16<br>f Value<br>(standalone)<br>tent Schedule (standa |
| Complexity Questio |                                                                                                    |                                                                                                    |                                                                                                    |                                                                                            |

Select Desired AMC from the Approved AMC List:

-Karis Management Group

-Nationwide Property and Appraisal Services

- Class Valuation

- Nationwide Appraisal Network

-Appraisal Nation, LLC

-Appraisal Links

Questions? portalsupport@keystonefunding.com

| Buyer/Borrower Info                                       |                                        |                                           |                      |
|-----------------------------------------------------------|----------------------------------------|-------------------------------------------|----------------------|
| Provide accurate borrower inform<br>information.          | ation, as this information will be inc | oluded on your report. For purchases, ple | ase make sure to pro |
| Borrower First Name *                                     | John                                   | Last Name *                               | Sample               |
| Home Number                                               | 4165555556                             | Home Number Ext.                          |                      |
| Cell/Other Number                                         |                                        | Cell/Other Number Ext.                    |                      |
| Email Address                                             | noemail@noemail.com                    |                                           |                      |
| I certify I have the<br>Borrower's Intent to<br>Proceed * |                                        | *                                         |                      |
| Co-Borrower First Name                                    | Marys                                  | Last Name                                 | Sample               |
| Home Number                                               | 7722212809                             | Home Number Ext.                          |                      |
| Cell/Other Number                                         | 4165555556                             | Cell/Other Number Ext.                    |                      |
| Email Address                                             | test@test.com                          |                                           |                      |

Borrower's information will pre-populate from the loan file. If there are any changes required, you can update it prior to submitting your appraisal for a quote. Only certain fields are editable. Mandatory fields must be filled in.

## Step 5:

Confirm eSigned "Intent to Proceed" has been received.

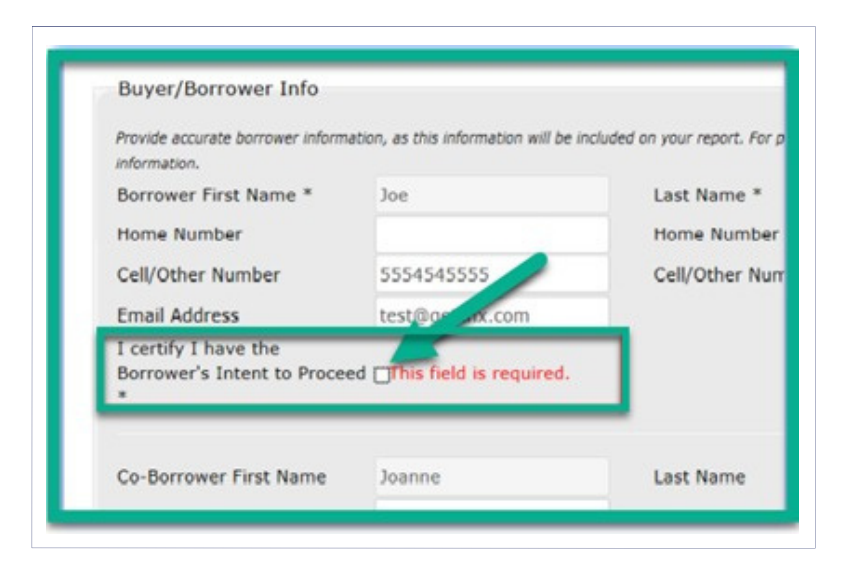

The Intent to Proceed checkbox must be selected otherwise you will not be able to move forward with the appraisal order.

## Step 6:

Upload Purchase Agreement. Click on "Browse" to upload.

| Files                       | mante des available donumantation may hale available the annualed encourse |
|-----------------------------|----------------------------------------------------------------------------|
| Purchase Agreement          | Browse This file is required(Please upload purchase agreement              |
| Construction Plans/Space    | Browse                                                                     |
| Preliminary Title<br>Report | Browse                                                                     |
| Condo/HOA<br>Document       | Browse                                                                     |
| Appraisal (for<br>Review)   | Browse                                                                     |
| Other Document              | Browse                                                                     |
| Other Document              | Browse                                                                     |

For all "Purchase" orders please ensure that a Purchase Agreement has been uploaded here otherwise you will not be able to proceed with your order.

Questions? portalsupport@keystonefunding.com

### Step 7:

Click on the "REQUEST APPRAISAL" button as shown below.

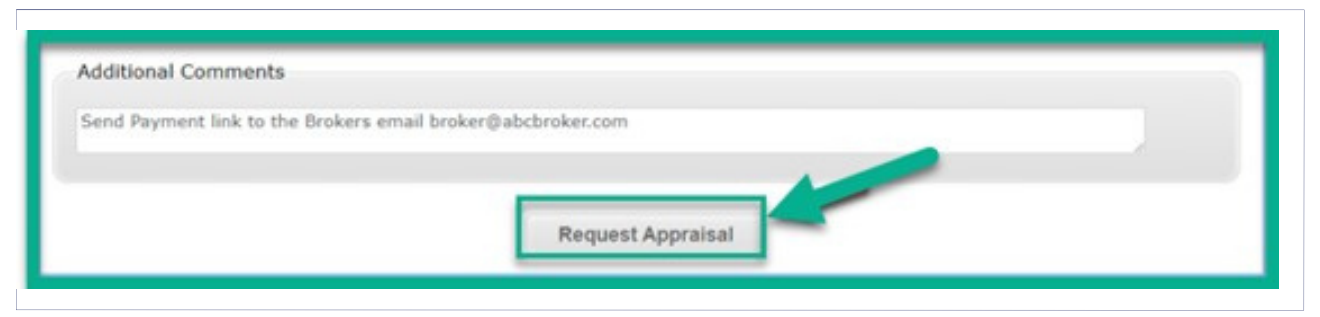

Once you click on the "Request Appraisal" button at the bottom of the Order Screen, a Connexions order # will display and the order will be assigned to the AMC.

If you do not enter a credit card for the borrower, then the assigned AMC will be responsible for sending out the "Payment Link" to your Borrower and will proceed once payment has been received.

# AMC Contact / Support List

Karis Management Group Dan Holtzman- Director of Operations Direct Line: 704-390-5225 Email: dan@karismgmt.com

Katie Britton - Sales Support Direct Line: 254-433-8505 Email: katie.britton@karismgmt.com

Nationwide Appraisal Network (NAN) Sara Stillman - Client Services Manager Direct Line: 888-760-8899 Ext. 223 Email: sstillman@nan-amc.com

Katelyn Workman - Customer Service Manager Direct Line: 888-760-8899 Ext. 286 Email: kworkman@nan-amc.com

Appraisal Nation, LLC Kevin Pettaway - Chief Development Officer Direct Line: 303-870-2538 Email: kpettaway@appraisalnation.com Class Valuation Matthew Albino - National Sales Manager Direct Line: 716-523-9675 Email: malbino@classvaluation.com

Nationwide Property & Appraisal Services Chrissy Warren - Inside Account Manager Direct Line: 888-877-6533 Ext. 119 Email: cwarren@oldecitylending.com

#### Appraisal Links

Karrie Maurice- Branch Owner/Manager Direct Line: 732-696-2905 ext 904 kmaurice@appraisallinks-amc.com

Beth Burns Direct Line: 732-696-2905 ext 909 bburns@appriasallinks-amc.com